## **Smile-Collector 2.0**

**Mein Erfolgsticker** 

Frage: Wie kann ich ein Icon für den Smile-Collector auf meinem Android Smartphone erstellen?

## Antwort:

Für Android gibt es eine Menge Browser, die wir noch nicht alle im Einsatz haben. Hier ist jedenfalls schon mal die Anleitung für Google Chrome:

1. Google Chrome öffnen und die Adresse <u>http://app.smile-collector.com</u> eingeben. Dann landest Du normalerweise auf der Loginseite.

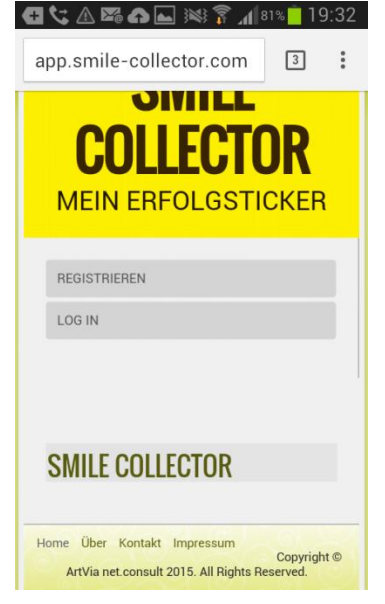

2. Jetzt tippst Du auf den Einstellungen-Button am linken unteren Rand Deines Smartphone und es erscheint folgende Auswahl:

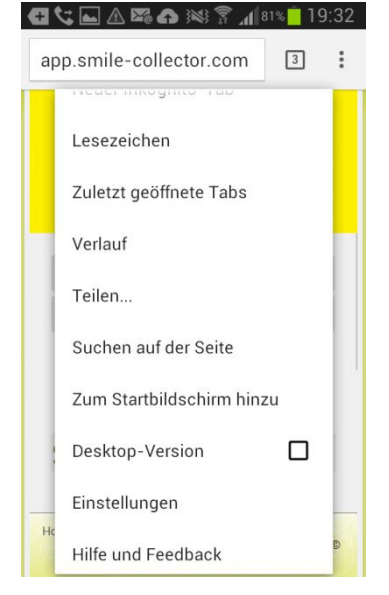

## **Smile-Collector 2.0**

**Mein Erfolgsticker** 

3. Wenn Du auf "Zum Startbildschirm hinzu" tippst ,dann erscheint noch folgender Dialog:

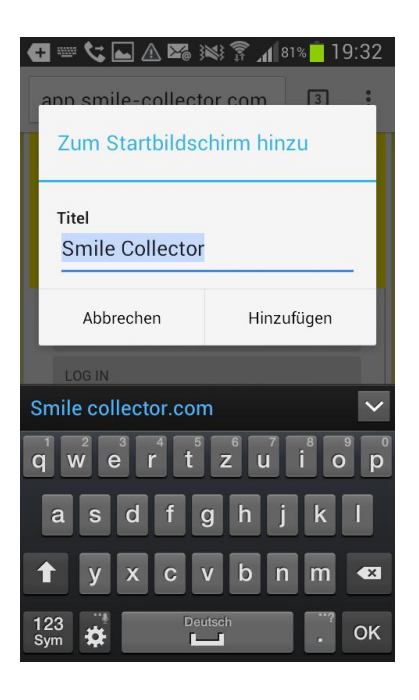

Hier kannst Du noch den Text der Anzeige korrigieren, falls Du das möchtest.

4. Wenn Du am Ende rechts auf "Hinzufügen" drückst, dann hast Du den Smile-Collector als Icon auf dem Home Bildschirm.

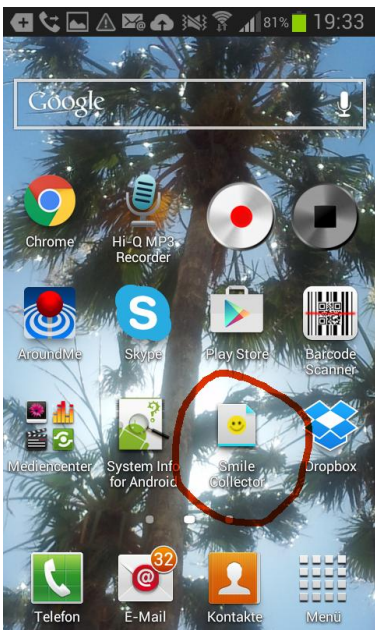

Viel Spaß damit!